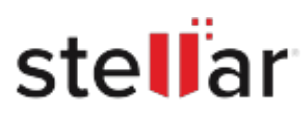

# Stellar Repair for Exchange

# Steps to Install

## Step 1

When Opening Dialog Box Appears Click Save File

| Opening <filename>.exe</filename>                                        |           | >      |
|--------------------------------------------------------------------------|-----------|--------|
| You have chosen to open:<br><pre>state</pre>                             |           |        |
| which is: Binary File (15.8 MB)<br>from: http://download.stellarinfo.com |           |        |
| Would you like to save this file?                                        |           |        |
|                                                                          | Save File | Cancel |

### Step 2

When Downloads Windows Appears Double-Click the File

| 😉 Library                |                           |                       | - | × |
|--------------------------|---------------------------|-----------------------|---|---|
| ← → 🖓 Qrganize • Clear ( | Jownloads                 | .○ Search Downloads   |   |   |
| () History               |                           |                       |   |   |
| 🕹 Downloads              | <filename>.exe</filename> |                       |   |   |
| 📎 Tags                   | 15.6 MB — stella          | irinfo.com — 11:38 AM |   |   |
| All Bookmarks            |                           |                       |   |   |
|                          |                           |                       |   |   |
|                          |                           |                       |   |   |
|                          |                           |                       |   |   |
|                          |                           |                       |   |   |
|                          |                           |                       |   |   |
|                          |                           |                       |   |   |
|                          |                           |                       |   |   |
|                          |                           |                       |   |   |

#### Step 3

When Security Warning Dialog Box Appears, Click Run

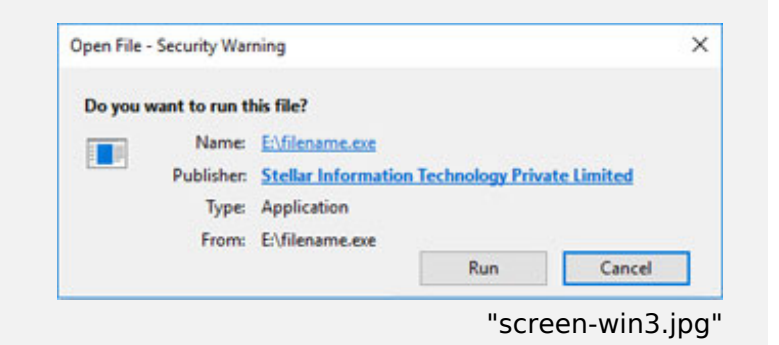

#### **System Requirements:**

Processor: Compatibile con Intel (Processore basato su x64) Operating Systems: Windows 11, 10, 8.1, 8 & Windows Server 2022, 2019, 2016, 2012